## **Tipps & Tricks RIB iTWO**

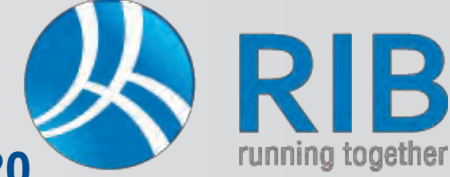

### Neue Standardisierte LB-Hochbau Version 20

#### **Beschreibung:**

Die neue Standardisierte Leistungsbeschreibung Hochbau Version 20 ist vom Bundesministerium für Wissenschaft, Forschung und Wirtschaft Ende Mai 2015 freigegeben worden. Die Daten können kostenlos von der Homepage des Bundesministeriums als ÖNORM A2063-Datenträger geladen und in iTWO® importiert werden. Wie der Import funktioniert und wie die Daten in TWO® gleich verwendet werden können, beschreibt der nachfolgende Artikel.

Auf der Homepage des Bundesministeriums für Wissenschaft, Forschung und Wirtschaft, können unter dem Bereich **Tourismus & Historisches Bauen** -> Historisches Bauen - Bauservice die Standardisierten Leistungsbeschreibungen Hochbau und Haustechnik kostenlos geladen werden.

Diese stehen auf Basis der ÖNORM A2063 als ONLB-Format zum Download bereit.

Danach wird das Stammprojekt von iTWO® geöffnet.

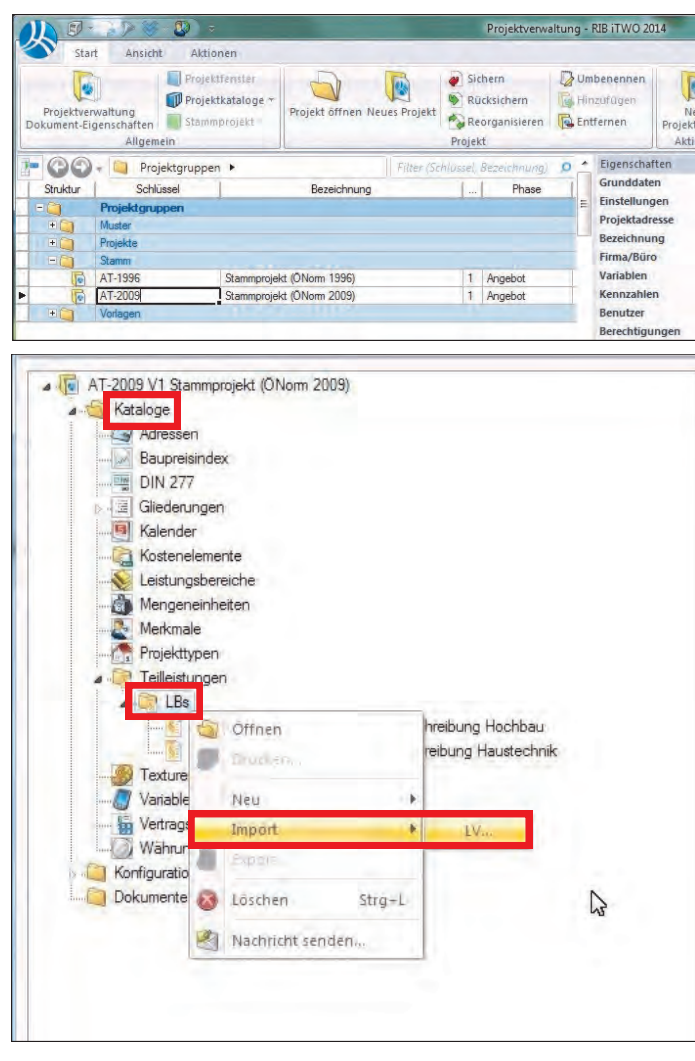

... gewählt und mittels **Öffnen** der Importvorgang gestartet. Das Importieren der doch zahlreichen Datenmenge kann einige Minuten in Anspruch nehmen.

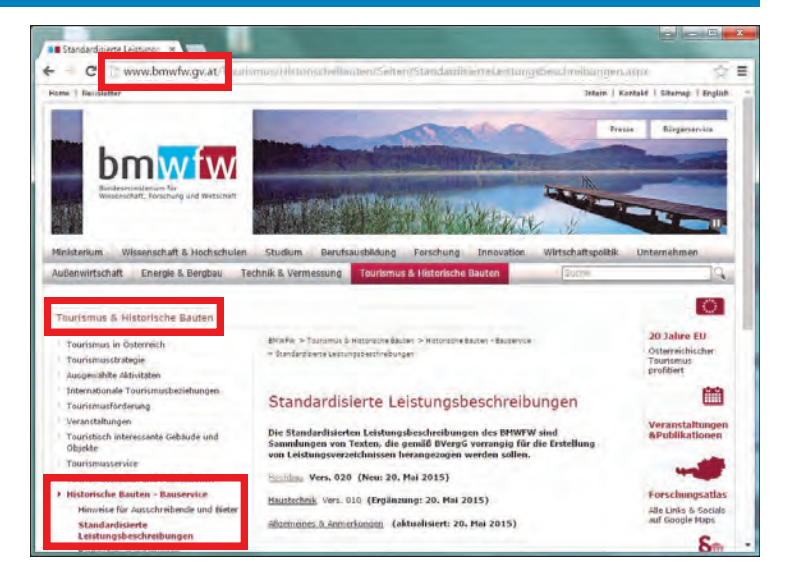

Ab der Version iTWO® 2014 existieren zwei unabhängige Stammprojekte, wobei das aktuelle, welches die gültige ÖN A2063 unterstützt, jenes mit Namen **AT-2009** (Stammprojekt ÖN 2009) ist.

Dieses Stammprojekt geöffnet enthält den Unterordner **Kataloge**, unter welchem unter **Teilleitungen** -> **LBs** die Standardisierten Leistungsbeschreibungen verwaltet werden.

Per Rechtsklick der Maus auf den Ordner **LBs** und Auswahl von **Import** -> **LV** kann eine Standardisierte Leistungsbeschreibung importiert werden.

In unserem Beispiel wird die Datei LB-HB020-A2063.onlb ...

| Organisieren 👻 Neuer Ordner                                                                     |                                                                                                    | e • 🗆 (           |
|-------------------------------------------------------------------------------------------------|----------------------------------------------------------------------------------------------------|-------------------|
| Favoriten                                                                                       | - Name                                                                                                    | Änderungsdatur    |
| E Desktop                                                                                       | LB-HB020-A2063.onlb                                                                                             | 30.05.2015 09:01  |
| Lownloads                                                                                       | E Carlos and a carlos and a carlos and a carlos and a carlos and a carlos and a carlos and a carlos and a carlo |                   |
|                                                                                                 |                                                                                                    | Es ist ki         |
|                                                                                                 |                                                                                                    |                   |
| Bibliotheken                                                                                    |                                                                                                    | Vorsch            |
| Bibliotheken<br>Bibliotheken<br>Bilder                                                          |                                                                                                    | Vorsch<br>Verfügt |
| Bibliotheken<br>Bibliotheken<br>Bilder<br>Dokumente                                             |                                                                                                    | Vorsch<br>Verfügt |
| Desktop<br>☐ Bildatheken<br>☐ Bilder<br>☐ Dokumente<br>↓ Musik                                  |                                                                                                    | Vorsch<br>Verfüg  |
| Desttop<br>Bibliotheken<br>Bilder<br>Dokumente<br>Musik<br>Videos                               |                                                                                                    | Varsch<br>verfüg  |
| Desktop<br>■ Bibliotheken<br>■ Bilder<br>■ Dokumente<br>■ Musik<br>■ Videos<br>➡ Heimnetzgruppe | + +   m                                                                                                    | Vorsch<br>verfügt |

# **Tipps & Tricks RIB iTWO**

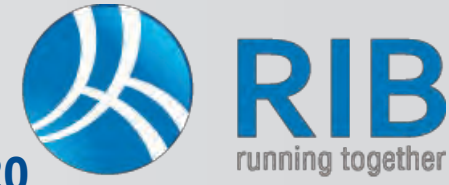

### Neue Standardisierte LB-Hochbau Version 20

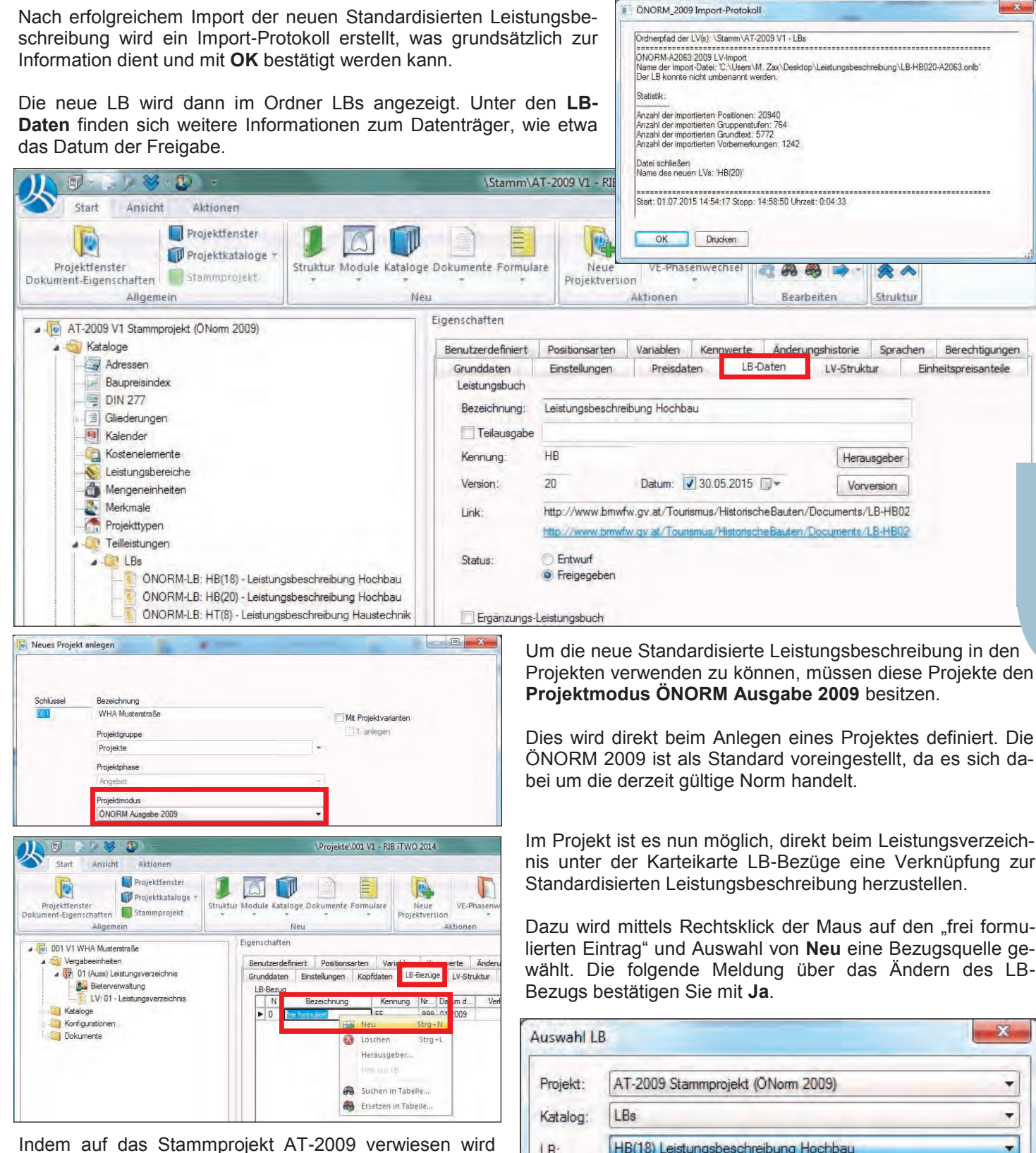

kann dort unter dem Katalog LBs eine gewünschte Standardisierte Leistungsbeschreibung gewählt werden. Unsere neu importiere Version 20 der Leistungsbeschreibung Hochbau steht hier bereits zur Verfügung.

Projekten verwenden zu können, müssen diese Projekte den

ÖNORM 2009 ist als Standard voreingestellt, da es sich da-

Im Projekt ist es nun möglich, direkt beim Leistungsverzeichnis unter der Karteikarte LB-Bezüge eine Verknüpfung zur

Dazu wird mittels Rechtsklick der Maus auf den "frei formulierten Eintrag" und Auswahl von Neu eine Bezugsquelle gewählt. Die folgende Meldung über das Ändern des LB-

| Projekt: | AT-2009 Stammprojekt (ÖNorm 2009)       | • |
|----------|-----------------------------------------|---|
| Katalog: | LBs                                     | Ť |
| LB:      | HB(18) Leistungsbeschreibung Hochbau    |   |
|          | HB(18) Leistungsbeschreibung Hochbau    | _ |
| OK       | HT(8) Leistungsbeschreibung Haustechnik |   |